## 本体の説明

Chromebook の外観は以下の通りです。 • 左側面 DC 入力/USB Type-C コネクタ USB ポート(USB 3.0 対応) で 電源スイッチ AC アダプタ電源ランプ microSD メモリーカードスロット • 右側面 Nano SIM カードスロット 音量調節ボタン DC 入力/USB Type-C コネクタ

# キーボードについて

キーボード配列については以下の通りです。

- ①: 前のページへ移動
- ②: 次のページへ移動
- ③:現在のページを更新
- ④: ページを全画面表示
- ⑤: 開いているウインドウをすべて表示
- ⑥: 画面の明るさを下げる

- ⑦: 画面の明るさを上げる
- ⑧: 音声をオフにする
- ③: 音量を下げる
- 10: 音量を上げる
- 長押しでロック画面を表示
- 12: ブラウザ上で検索ウインドウを開く

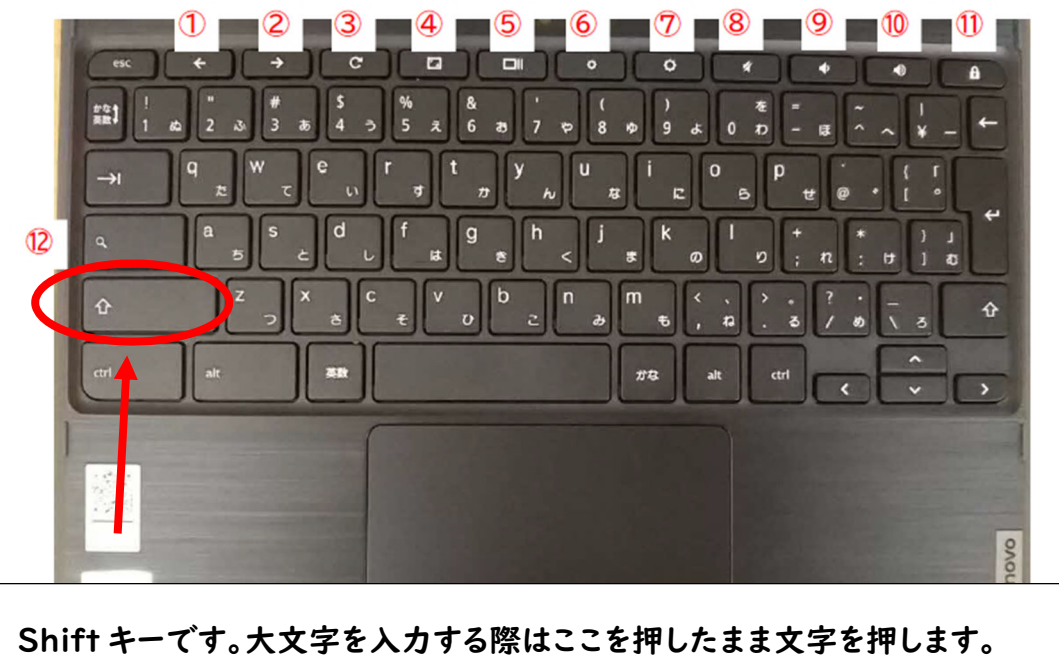

# 1.起動とログイン

 Chromebook を開きます。
 開いたままであった場合は、左側面にある【電源スイッチ】を一 度押します。

②パスワードを入力します

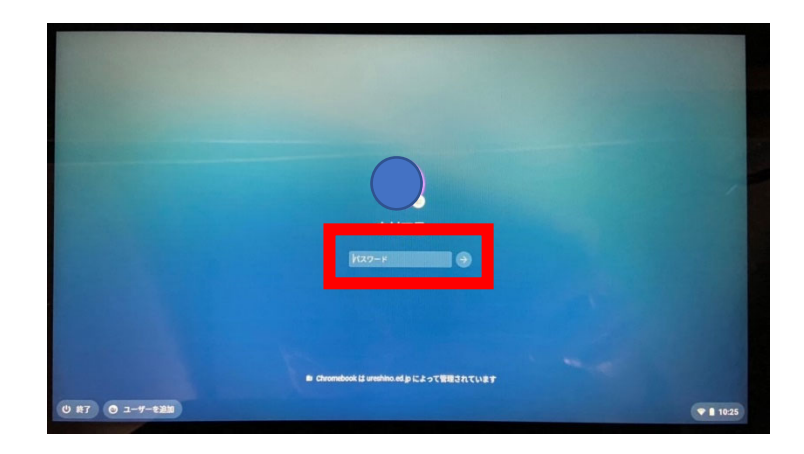

③.デスクトップが表示されます。

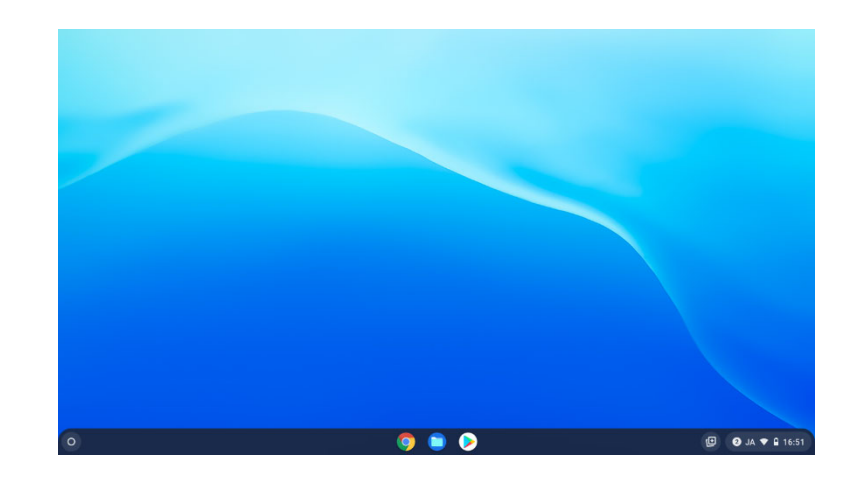

## 2.Wi-Fi に接続する

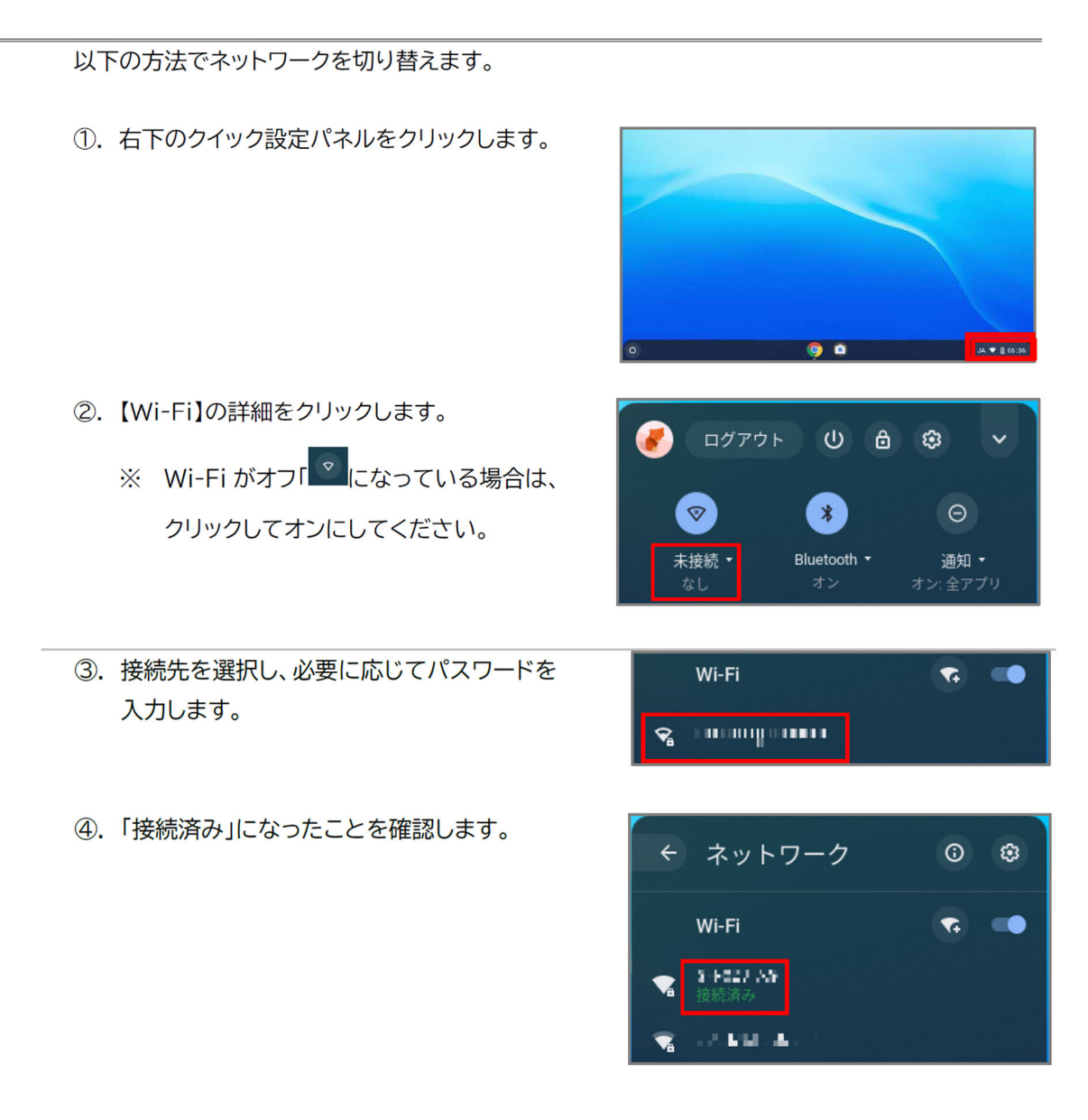

Wi-Fi に接続できない時

・接続パスワードが正しく入力できているか(大文字や小文字が間違っていないか)

・ルーターの電源や LAN ケーブルを確認する

・ルーターと機器との間に障害物は無いか(離れすぎていないか)

など確認してみてください。

## 3.アンケート回答

①.Google ボタンをクリックします。

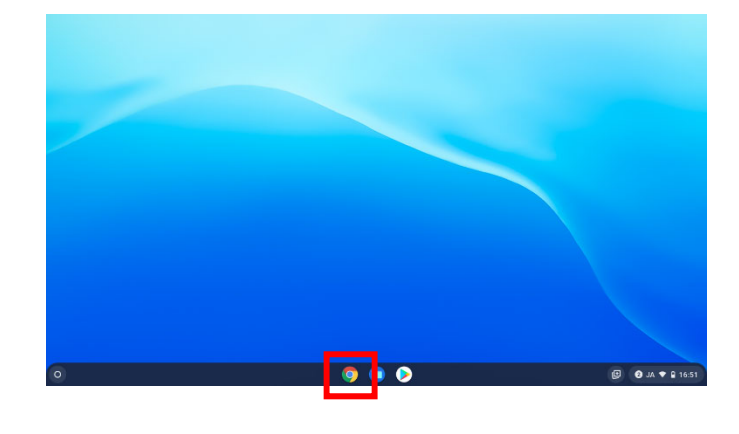

# クラス もしくは classroom となっているタブ をクリックします。

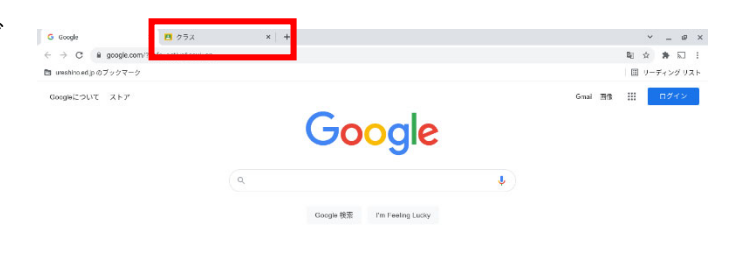

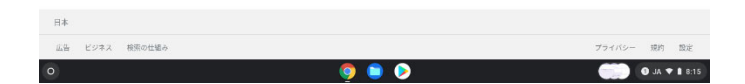

+

クラスに参加

クラスを作成

 3.右上のプラスマークをクリックし、「クラスに 参加」をクリックします。クラスコード

「ruawm3w」を入力してクラスに参加し、

Google フォームのリンクにアクセスしてください

クラスコード 教師にクラスコードを聞いてこちらに入力してください。

....

明子

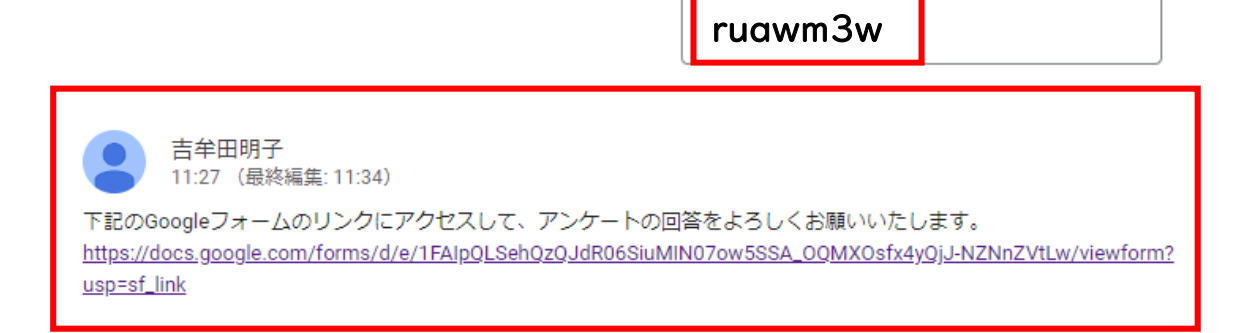

#### ④.アンケートに回答します。

- ・該当する答えを選ぶ
- ・記述式の質問には入力して回答する

| G Google               | × 🖪 4年1組                      | × 🔚 接続テスト                                                                       | × ④ 新しいタブ                  | ×   +    | ~ _ Ø ×          |  |  |
|------------------------|-------------------------------|---------------------------------------------------------------------------------|----------------------------|----------|------------------|--|--|
| ← → C @ docs.gov       | ogle.com/forms/d/e/1FAIpQLSci | 2Q8286yZ7TMcJVDf90Xm_3P7SvxrrbV                                                 | 3fD7-S0cchCNvLw/viewform   |          | 🛱 🏚 🖬 🗄          |  |  |
| 🗈 ureshino.ed.jpのブックマー | - 9                           |                                                                                 |                            |          | 田 リーディングリスト      |  |  |
|                        | <del>t</del><br>s<br>o        | <b>妾続テスト</b><br><sup>(プレットがご家庭で使用できるかのア)</sup><br>& t2013S@ureshino.ed.jp (共有なし | ۵                          |          |                  |  |  |
|                        | H<br>B                        | <b>席番号を入力してください。</b><br>1苦を入力                                                   |                            |          |                  |  |  |
|                        | 2                             | :m                                                                              |                            | フォームをクリア |                  |  |  |
|                        | Google フォームでパスワードを追信しないでくだきい。 |                                                                                 |                            |          |                  |  |  |
|                        |                               | このフォームは 婚野市教育委員                                                                 | 会 内部で作成されました。 <u>不正行高の</u> | 55       |                  |  |  |
|                        |                               | Goog                                                                            | gle フォーム                   |          |                  |  |  |
|                        |                               |                                                                                 |                            |          |                  |  |  |
| ш                      |                               |                                                                                 |                            |          |                  |  |  |
| 0                      |                               | 9                                                                               | ۱ 👂                        |          | 00:81 🛛 🕈 AL 💿 🧰 |  |  |

## ⑤.回答が終わったら「送信」をクリックします。

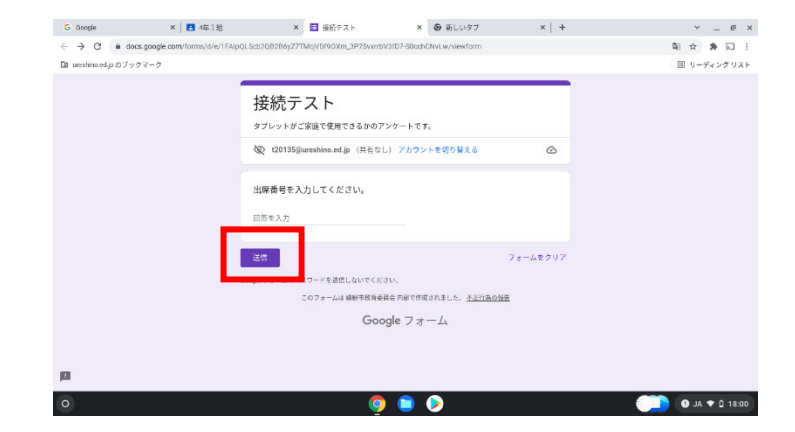

## ⑥.「回答を記録しました。」と出たら終了です。

| G Google                                      | ×   🖪 4年1組                         | × 📑 接紙テスト                                 | × ⑤ 新しいタブ                          | ×   + | ~ _ Ø >           |
|-----------------------------------------------|------------------------------------|-------------------------------------------|------------------------------------|-------|-------------------|
| $\leftrightarrow$ $\rightarrow$ C $\oplus$ de | ocs.google.com/forms/u/0/d/e/1FAlp | QLScb2QB2B6yZ7TMcjVDf90Xm_3P7             | SvxrbV3fD7-S0cchCNvLw/formRespon   | se    | <b>2</b> ★ ★ 50 1 |
| 🗈 ureshino.edjpのブッ                            | ックマーク                              |                                           |                                    |       | 国 リーディングリスト       |
|                                               |                                    | 接続テスト<br><sup>田浩を記録しました。</sup><br>Mの回答を送知 |                                    |       |                   |
|                                               |                                    | このフォームは 絵野の数的<br><b>Go</b>                | 6月全内部で作成されました。 不正行品の報<br>ogle フォーム | ž     |                   |
|                                               |                                    |                                           |                                    |       |                   |
|                                               |                                    |                                           |                                    |       |                   |
|                                               |                                    |                                           |                                    |       |                   |
|                                               |                                    |                                           |                                    |       |                   |
| 0                                             |                                    |                                           |                                    |       |                   |

## 4.ログアウト

Chromebook の利用を終了する際は、セキュリティの観点上、必ずログアウトを行ってくだ さい。

①. 画面右下のクイック設定パネルをクリックします。

- ②. 【ログアウト】をクリックします。
  - ※ 使用しないまま 60 分経過すると自動的に ロックされます。再度ログインし、ログアウトを 行ってください。

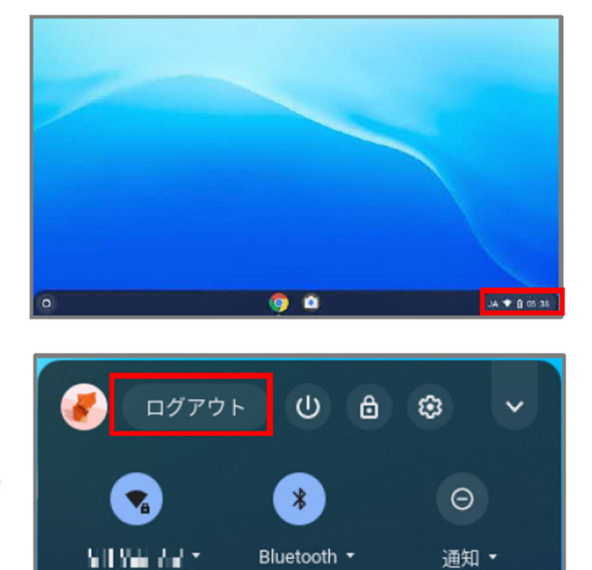

## 5.電源オフ

Chromebook の電源を切るには、以下のいずれかを行います。

A) 画面右下のクイック設定パネルをクリック

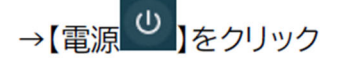

B) 画面右下のクイック設定パネルをクリック →【ログアウト】→【終了】をクリック

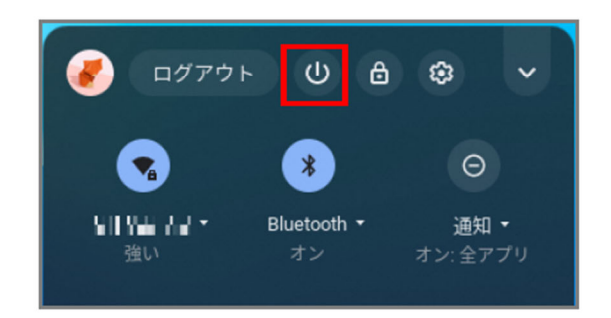

本体を閉じて終了です。